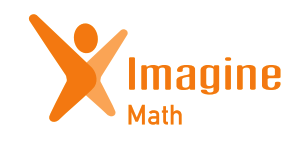

**Understanding the Benchmark** for administrators

## **Imagine Math Benchmark Assessment (Admins)**

### **Benchmark Administration**

This report helps identify which schools or classes have taken each benchmark and can be used to encourage teachers to schedule benchmarks in a timely manner.

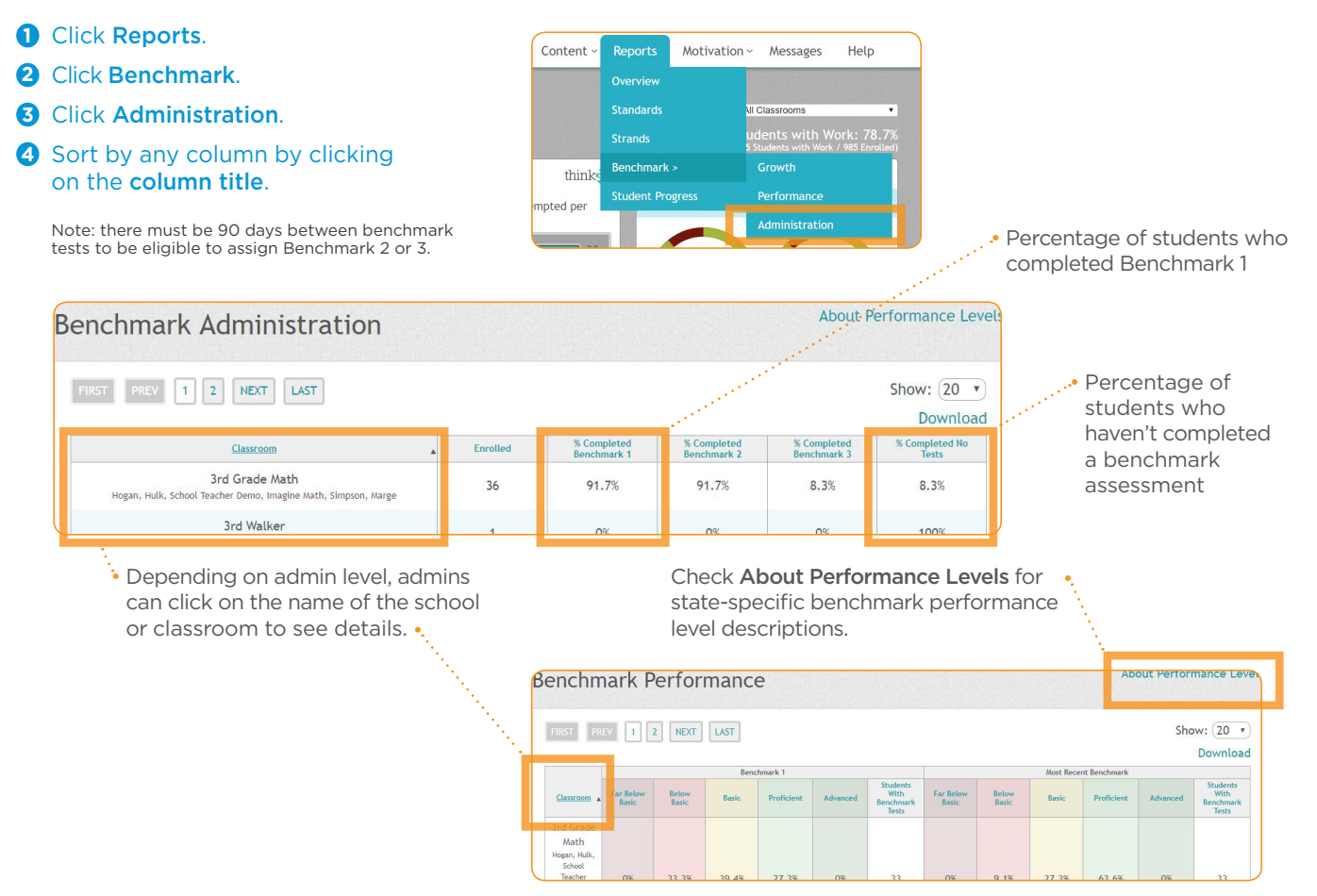

### **Benchmark Performance**

This report identifies the performance level distribution by school or class and can be used to monitor changes in performance levels throughout the year.

- Click Reports.
- 2 Click Benchmark.
- **3** Click **Performance**.

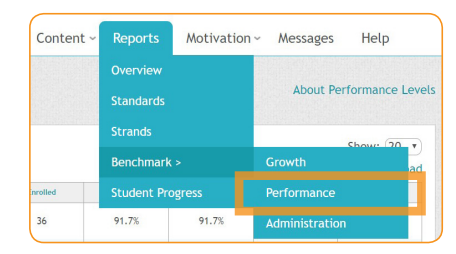

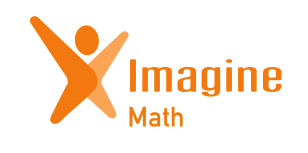

# Understanding the Benchmark for administrators

#### **Benchmark Growth**

This report is used to track Quantile growth between benchmark tests and can be viewed at a school, class, or student level.

- 1 Click **Reports**.
- 2 Click Benchmark.
- **3** Click **Growth**.
- Sort by any column by clicking on the **column title**.

This column shows growth between benchmark tests: there should be an average of 100Q growth in a year.

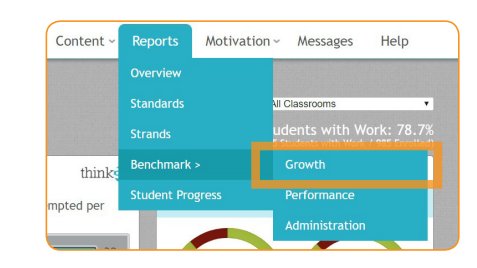

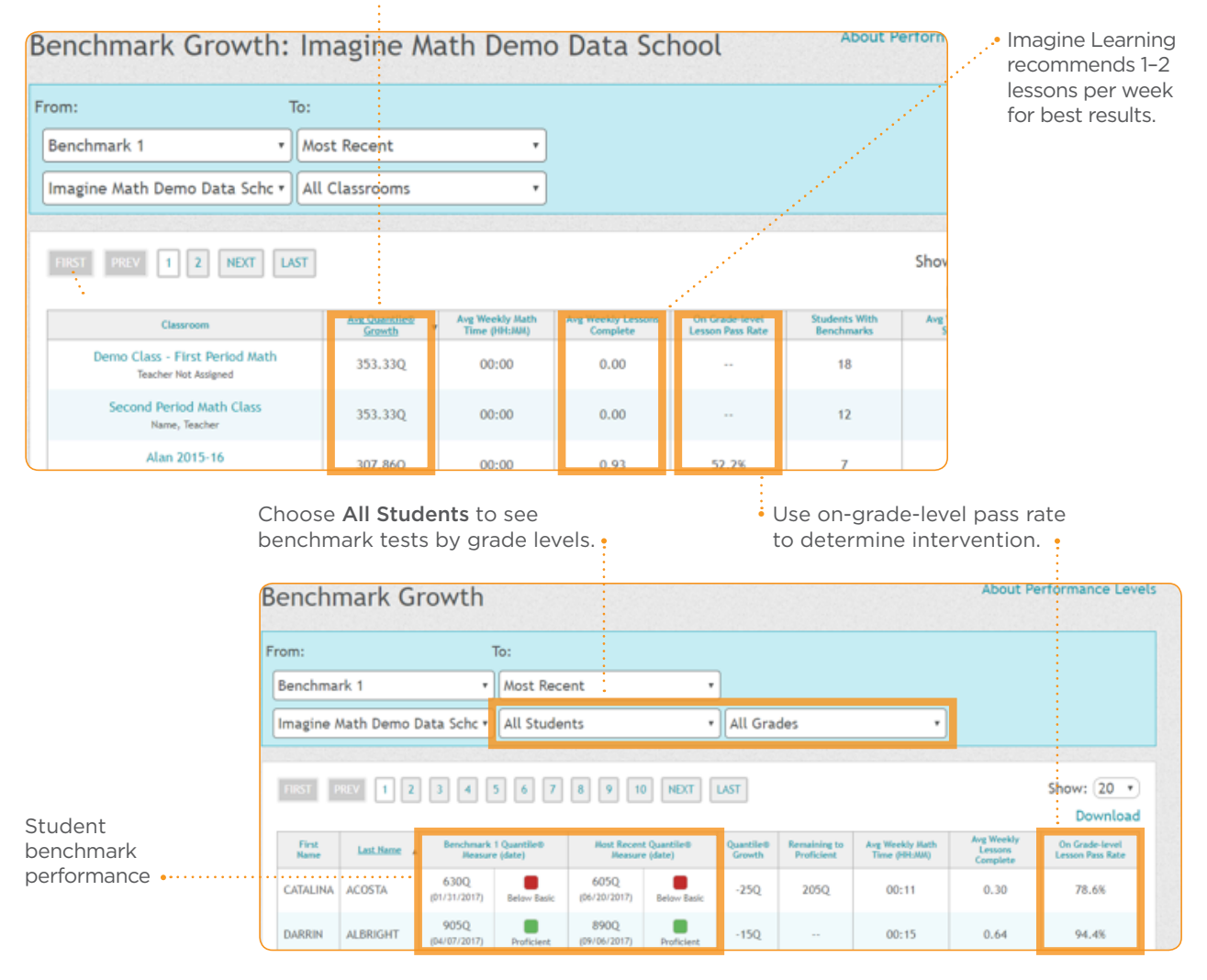